## 浙江省会计专业资格考试报名系统 (手机版)操作指南

浙江省财政厅

技术支持:浙江天顿信息科技有限公司

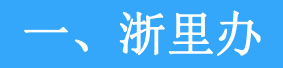

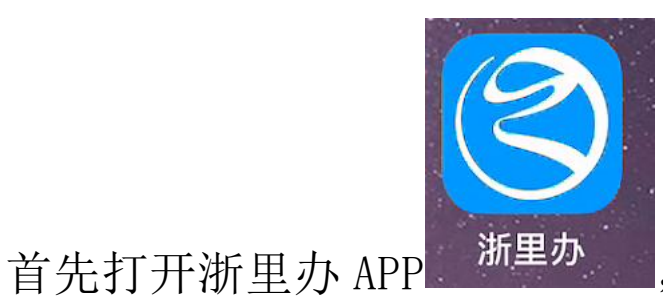

然后在首页热点应用找到会计之家,打开会计之家,进入如

1

下页面;

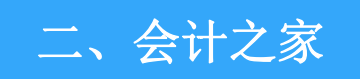

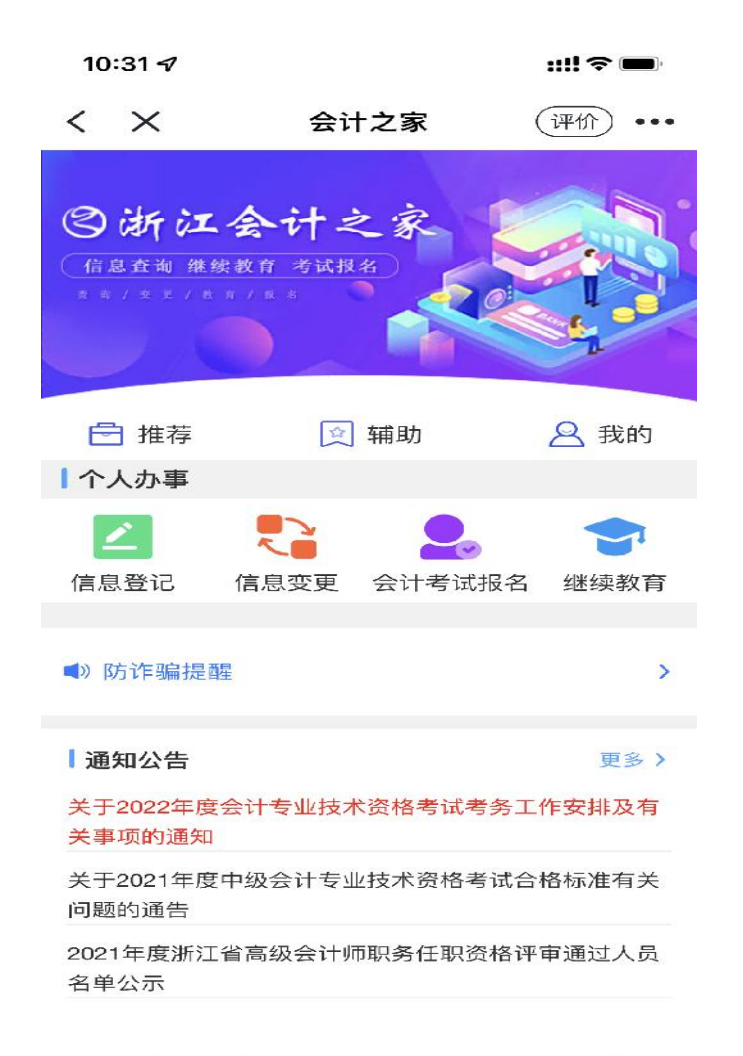

本服务由浙江政务服务网、浙江省财政厅提供

如上图用户进入手机版会计之家,然后在该页面点击右上角【会计考试报名】;

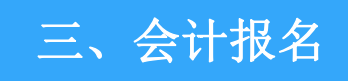

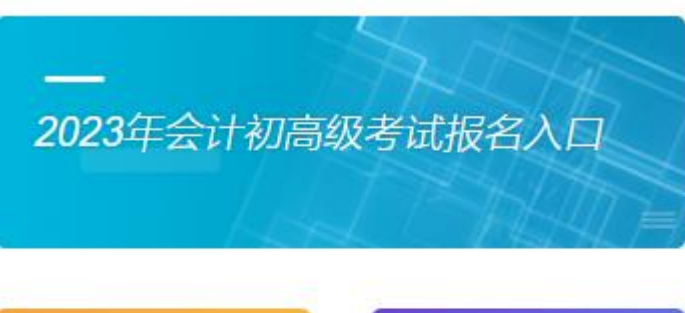

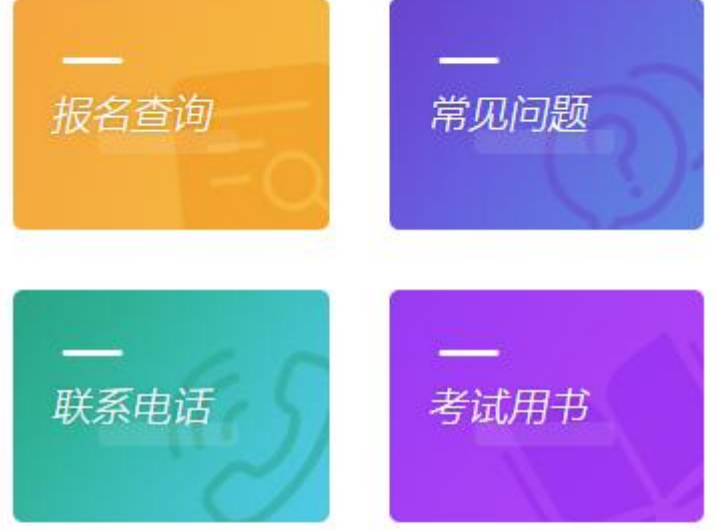

本服务由浙江政务服务网、浙江省财政厅提供 服务咨询热线:0571-87803322

## 进入报名首页

- 4. 报考人员理解并遵守考试管理部门为方便报考人员和严格考务规定、必须以18位身份证号进行注册和考试中也必须使用18位身份证的要求。
- 5. 报考人员本人保证提交的个人信息资料真实、正确,如存在不真实、不正确的,在考前、考试期间、考后,本人愿意随时接受考试管理机构作出的相应处罚。
- 6. 报考人员本人在浙江政务服务网注册成功后,将 使用报考人员在该网站自己设定的登录名和密码作 为登录本网站的依据。报考人员可以对自设的密码 进行修改,报考人员本人将妥善保管个人登录名和 密码并保证不向任何他人透露,注意保管自己的手 机。否则,报考人员本人将对由此产生的所有后果 负责。如报考人员不慎遗忘登录名和密码,报考人 员本人可通过浙江政务服务网的找回密码功能取回 密码。
- 7. 报考人员本人理解并同意,在报名过程中出现不可抗力所引起的无法正常报名的情况,本网站不承担任何直接或间接的责任。
- 8. 报考人员本人必须保证在规定的日期内,自行登录报名系统,查询本人报名状态,如因本人未履行查询确认的责任,由此带来的报名异常情况,由报考人员本人自行承担所有责任。
- 9. 报考人员的交费方式按浙江省财政厅的相关规定 执行,未经交费的报考人员无法取得报考资格。

本人同意以上协议(7秒)

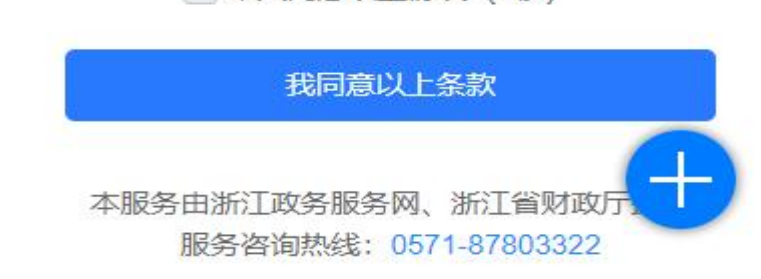

进入网上报名协议,阅读相关信息后点击【我同意以上条款】;

● 请仔细阅读报名文件(初高级报名条件)。

报名照片要求:近期标准证件照,白色背景,JPG ● 或JPEG格式,文件大于10KB,大于295\*413像素

■ 或FEGIELG, 文件大于10KB, 大于295 415家 照片清晰。

报考人员对登记的所有信息的真实性、准确性负全
 部责任,其所填信息即为考试准考证信息,所上传的照片即为准考证照片和会计专业技术资格证书照片,报名缴费成功后不得进行修改。

考试地点由报名所属地的市级会计考试管理部门统
 一随机安排。

已在网上报名但未成功缴费的,视同放弃考试报
 名。缴费之前,请考生仔细核对本人所有报名信
 息,缴费一旦成功后,不能修改原报名信息,不得
 退款。

请考生严格按照2023年浙江省会计专业技术初高● 级报名文件提供相应的证明材料,如有不符,无法 通过报名审核。

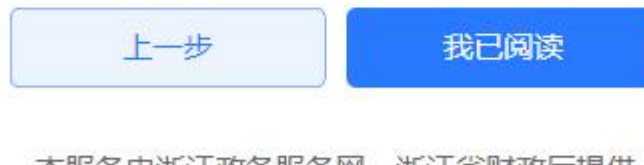

本服务由浙江政务服务网、浙江省财政厅提供 服务咨询热线: 0571-87803322

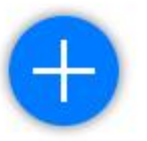

进入阅读报名必读,阅读相关信息后点击【我已阅读】;

| 0 | 织作弊提供作弊器材或者其他帮助,    |     |
|---|---------------------|-----|
|   | 或者非法出售、提供试题、答案,符    |     |
|   | 合非法获取国家秘密罪、非法生产、    | G   |
| 0 | 销售窃听、窃照专用器材罪、非法使    | 责   |
|   | 用窃听、窃照专用器材罪、非法利用    |     |
|   | 信息网络罪、扰乱无线电通讯管理秩    | 4   |
|   | 序罪等犯罪构成要件的, 依法追究刑   | 传   |
| 0 | 事责任。                | 日召  |
|   | 第十一条 设立用于实施考试作弊的    |     |
|   | 网站、通讯群组或者发布有关考试作    |     |
| 0 | 弊的信息,情节严重的,应当依照刑    | 570 |
|   | 法第二百八十七条之一的规定, 以非   |     |
|   | 法利用信息网络罪定罪处罚; 同时构   |     |
|   | 成组织考试作弊罪、非法出售、提供    |     |
|   | 试题、答案罪、非法获取国家秘密罪    | 得   |
|   | 等其他犯罪的,依照处罚较重的规定    |     |
|   | 定罪处罚。               | 5   |
| 0 | 第十二条 对于实施本解释规定的犯    | 5   |
|   | 罪被判处刑罚的,可以根据犯罪情况    | 100 |
|   | 和预防再犯罪的需要,依法宣告职业    |     |
|   | 禁止: 被判处管制, 宣告缓刑的, 可 |     |
| 1 | 以根据犯罪情况、依法宣告禁止令。    |     |
|   | 第十三条 对于实施本解释规定的行    |     |
|   | 为构成犯罪的、应当综合考虑犯罪的    |     |
|   | 危害程度 违法所得数额以及被告人    |     |
|   | 的前科情况 认罪悔罪态度等 依法    |     |
|   | 判处罚全                |     |
|   | 第十四条 木解释自2019年9日4日起 |     |
|   | 施行                  |     |
|   | 00130               |     |
|   | 取消 我同意(1秒)          |     |

| 证件类型                    | 身份          |
|-------------------------|-------------|
| 证件号码                    |             |
| 联系电话                    | 1           |
| 浙江 (不含宁波) 地区<br>宁波地区报名) | ≤报名入口<br>入口 |
| 上一步                     |             |

若点击我同意之后进入下一步【选择报名地区】,在选择报名地区页面,选择自己所在

## 的浙江或者宁波地区后,点击进入下一步;

| 年度                       | 2                           |
|--------------------------|-----------------------------|
| 报名级别                     | 会计初级考试 🔻                    |
| 报名开始时间                   |                             |
| 报名截止时间                   | .02.1 🔳 📕 规                 |
| 补报名开始时间                  |                             |
| 补报名截止时间                  |                             |
| 缴费截止时间                   | 11100 C                     |
| 信息登记、变更截止时间              |                             |
| 上一步                      | 下一步 (3秒)                    |
| 本服务由浙江政务服务M<br>服务咨询热线: 0 | 网、浙江省财政厅提供<br>9571-87803322 |

第三步【选择报名级别】,在该页面选择一个报名级别【初级】【中级】【高级】,该页 面会在选择完报名级别之后显示出报名的相关时间节点,请考生注意报名时间。选择完成报名 级别后继续点击下一步;

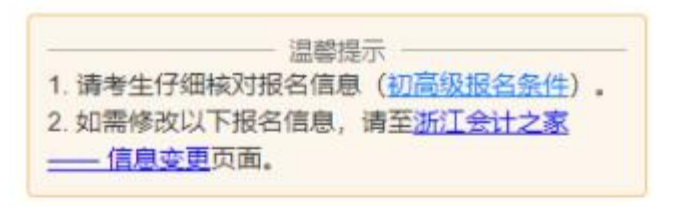

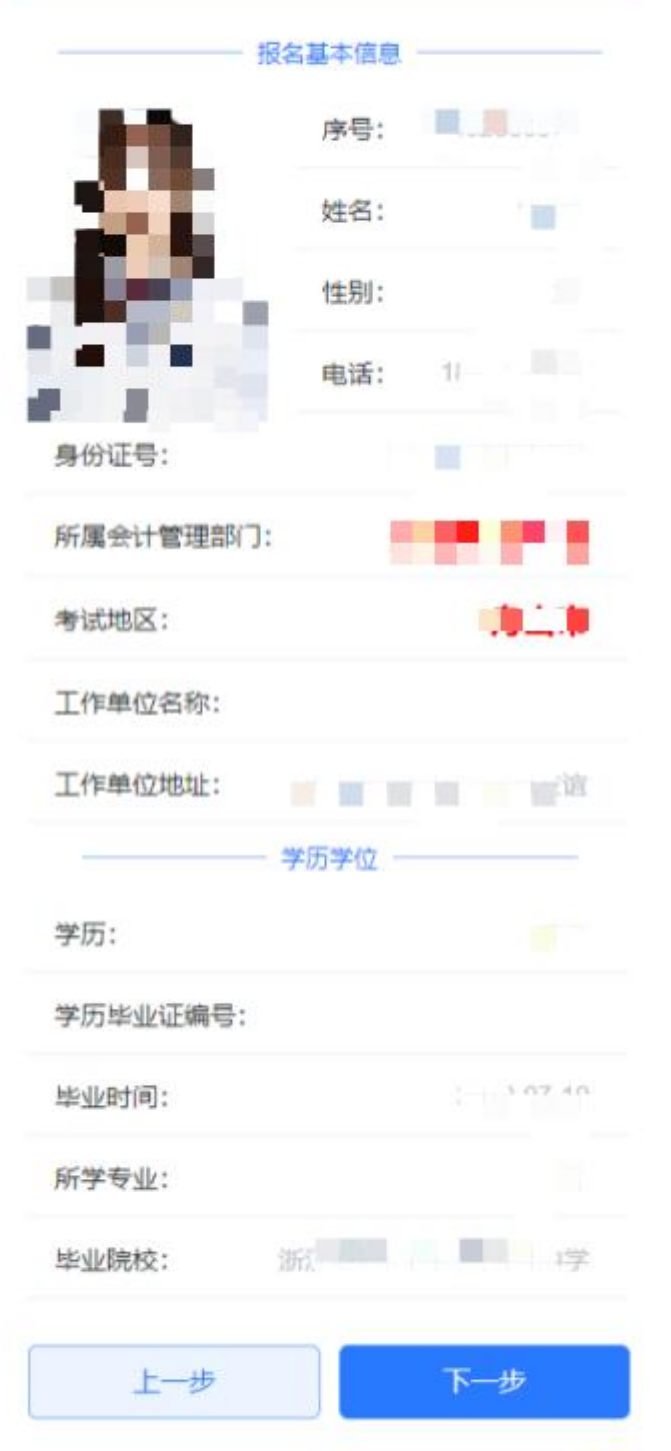

第四步【确认个人信息】页面展示了所有和报名有关的所有信息确认照片和信息无误,点 击下一步,如果信息有误,则去会计之家——信息变更修改后在当前页面刷新同步信息。

| <ul> <li>学历:</li> <li>提示</li> <li>虚的专业资格级别是初级、专业资格 美型是会计类、最高学历是本科。</li> <li>不符合高级报名要求。</li> <li>(如对照报名文件认为符合报名条件,请进行信息变更、具体详见常见 问题解答,转评人员请去会计之家变 更会计专业信息后再报名)</li> <li>の此可以选择以下方式进行报名:</li> <li>① 估秀人才报名</li> <li>① 自评报名</li> <li>取消</li> <li>确定</li> <li>上一步</li> </ul> |                                                          | - 学历学位                                            |                                         |
|----------------------------------------------------------------------------------------------------|----------------------------------------------------------|---------------------------------------------------|-----------------------------------------|
| 提示<br>您的专业资格级别是初级,专业资格<br>类型是会计类,最高学历是本科。<br>不符合高级报名要求。<br>(如对照报名文件认为符合报名条<br>件,请进行信息变更,具体详见常见<br>问题解答,转评人员请去会计之家变<br>更会计专业信息后再报名)<br>您也可以选择以下方式进行报名:<br>② 优秀人才报名<br>③ 自评报名                                                                                              | 学历:                                                      |                                                   |                                         |
| <ul> <li>您的专业资格级别是初级,专业资格</li> <li>类型是会计类,最高学历是本科。</li> <li>不符合高级报名要求。</li> <li>(如对照报名文件认为符合报名条件,请进行信息变更,具体详见常见问题解答,转评人员请去会计之家变更会计专业信息后再报名)</li> <li> 您也可以选择以下方式进行报名: <ul> <li>◇ 优秀人才报名</li> <li>○ 自评报名</li> </ul> 取消 确定 上一步 下一步</li></ul>                               |                                                          | 提示                                                |                                         |
| <ul> <li>您也可以选择以下方式进行报名:</li> <li>⑦ 优秀人才报名</li> <li>⑦ 自评报名</li> <li>取消</li> <li>確定</li> <li>上一歩</li> <li>下一歩</li> </ul>                                                                                                    | 类型是会计类<br>不符合高级报<br>(如对照报名<br>件,请进行信<br>问题解答,转<br>更会计专业信 | 。最高学历<br>名要求。<br>这件认为符<br>息变更,具<br>评人员请去<br>隐后再报名 | 5是本科。<br>行合报名条<br>集体详见常见<br>会计之家变<br>5) |
| <ul> <li>◇ 优秀人才报名</li> <li>○ 自评报名</li> <li>取消</li> <li>確定</li> <li>上一步</li> <li>下一步</li> </ul>                                                                                                    | 您也可以选择                                                   | <b>W</b> 下方式进                                     | <b>挂行报名</b> :                           |
| 取消         确定           上一歩         下一歩                                                                                                    | <ul> <li>✓ 优秀人才</li> <li>○ 自评报名</li> </ul>               | 报名                                                |                                         |
| 上一步                                                                                                    | 取消                                                       |                                                   | 确定                                      |
|                                                                                                    | 上一步                                                      |                                                   | 下一步                                     |

如果报名级别选择的是【高级】报名,加入报名信息系统自动审核不通过,也可以根据提

示选择优秀人才报名和自评报名。选择优秀人才报名后,弹出如下上传附件的界面;

| 工作单位地址:        |                                |
|----------------|--------------------------------|
|                | 学历学位 —————                     |
| 学历:            |                                |
| 学历毕业证编号:       | Nucreal realized               |
| 优秀             | 人才材料上传                         |
| *优秀人才类型 1.右    | E全国500强企业、上市公 💌                |
| *材料— 已上传       | 预览附件重新上传                       |
| 材料二 已上传        | 预览附件  重新上传                     |
| 关闭             | 提交审核                           |
| — 取消优秀人才报<br>名 | 下一步                            |
| 本服务由浙江政务服务咨询热  | 服务网、浙江省财政厅<br>线: 0571-87803322 |

选择一个优秀人才类型并且至少上传一个佐证材料之后,可提交优秀人才审核,等待审核 通过后可继续报名;

如果之前选择的是自评申报则会弹出如下界面;

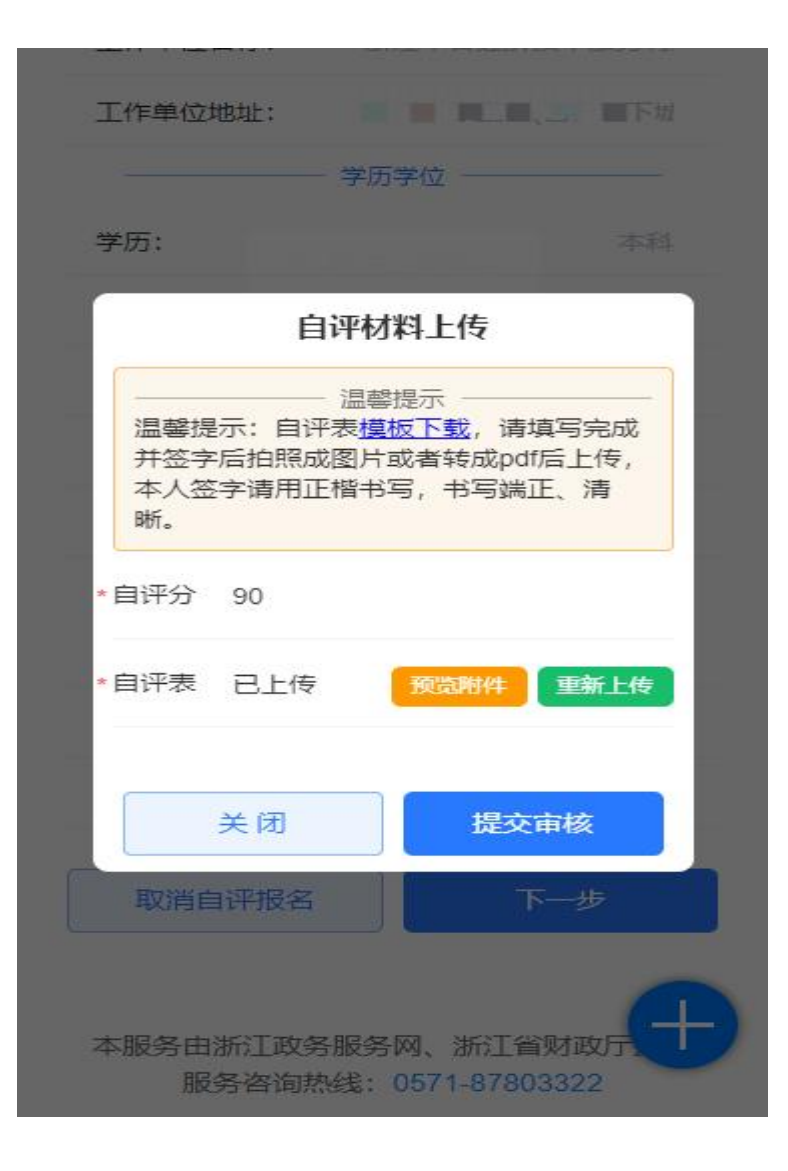

填写完自评分和上传自评表提交审核,审核通过后可继续申报。 系统自动审核通过报名信息之后,继续来到下一步;

| 工作单位名称                                                                                 |                                                                                                    |
|----------------------------------------------------------------------------------------|----------------------------------------------------------------------------------------------------|
| 工作单位地址                                                                                 |                                                                                                    |
| 工作单位电话                                                                                 |                                                                                                    |
| 电子邮箱                                                                                   | 请输入电子邮箱                                                                                                    |
| 学历电子认证号                                                                                |                                                                                                    |
| -                                                                                      | 证书邮寄地址 ————————————————————————————————————                                                                                             |
| 以会计之家具体<br>书邮费由收件/<br>请您仔细填写曲                                                          | †初级资格纸质证书友放时间届时<br>本通知为准,请您耐心等待; 2.证<br>人支付,费用标准请点此查看; 3.<br>『寄地址和邮寄电话,防止寄递失                                                            |
| 以会计之家具体<br>书邮费由收件/<br>请您仔细填写曲<br>败,如证书一                                                | ↑初级资格纸质证书友放时间届时<br>本通知为准,请您耐心等待;2.证<br>人支付,费用标准请点此查看;3.<br>邓寄地址和邮寄电话,防止寄递失<br>旦开始邮寄,将不得修改邮寄地<br>业。                                      |
| 以会计之家具体<br>书邮费由收件/<br>请您仔细填写曲<br>败,如证书一<br>收件人姓名                                       | 十初级资格纸质证书友放时间届时<br>本通知为准,请您耐心等待;2.证<br>人支付,费用标准请点此查看;3.<br>『寄地址和邮寄电话,防止寄递失<br>但开始邮寄,将不得修改邮寄地<br>业。                                      |
| 以会计之家具体<br>书邮费由收件)<br>请您仔细填写曲<br>败,如证书一<br>收件人姓名<br>收件人手机<br>邮政编码                      | ↑初级資格紙质祉书友放时间届时<br>本通知为准,请您耐心等待;2证<br>人支付,费用标准请点此查看;3.<br>邓寄地址和邮寄电话,防止寄递失<br>但开始邮寄,将不得修改邮寄地<br>址。                                       |
| 以会计之家具体<br>书邮费由收件)<br>请您仔细填写曲<br>败,如证书一<br>收件人姓名<br>收件人手机<br>邮政编码<br>收件人所在地区           | ↑初级资格纸质证书友放时间届时<br>本通知为准,请您耐心等待;2证<br>人支付,费用标准请点此查看;3.<br>『寄地址和邮寄电话,防止寄递失<br>旦开始邮寄,将不得修改邮寄地<br>址。<br>请输入邮政编码<br>请选择收件人所在地区              |
| 以会计之家具体<br>书邮费由收件<br>请您仔细填写曲<br>败,如证书一<br>收件人姓名<br>收件人手机<br>邮政编码<br>收件人所在地区<br>收件人详细地址 | ↑初级资格纸质证书友放时间届时<br>本通知为准,请您耐心等待;2证<br>人支付,费用标准请点此查看;3.<br>邓寄地址和邮寄电话,防止寄递失<br>旦开始邮寄,将不得修改邮寄地<br>业。 请输入邮政编码 请输入邮政编码 请选择收件人所在地区 请输入收件人详细地址 |

## 第六步【采集报名信息】确认自己的报名信息。

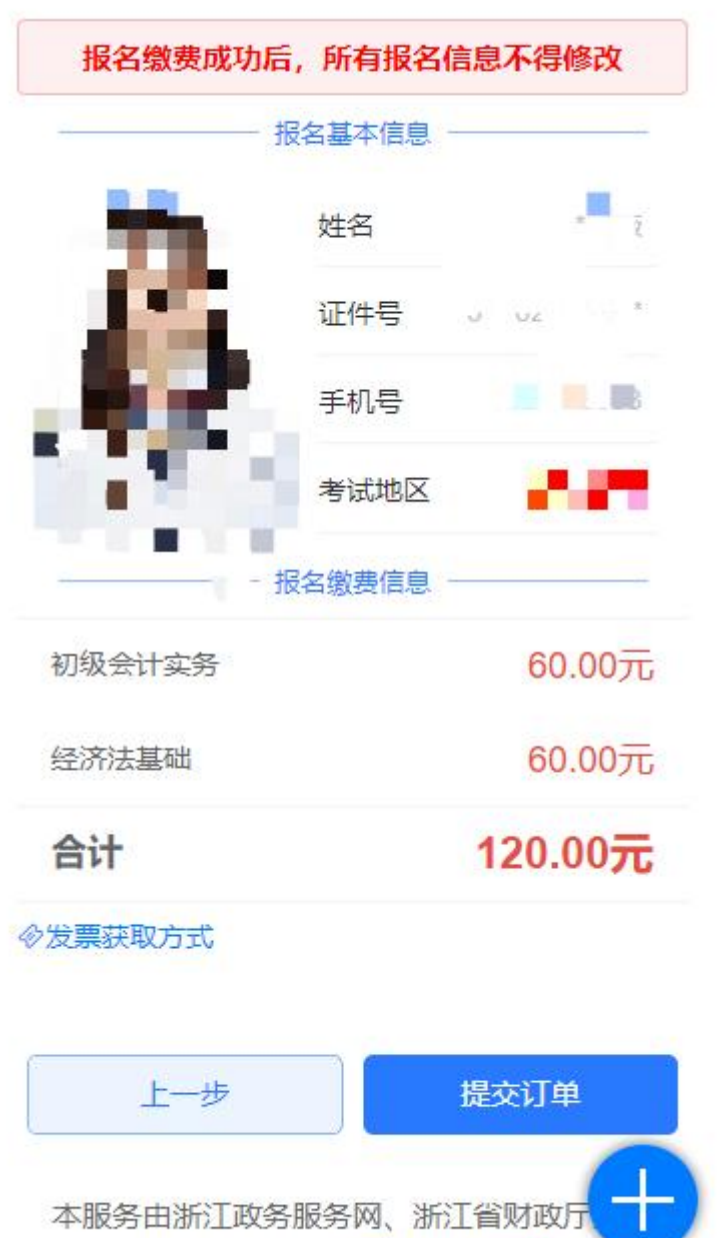

服务咨询热线: 0571-87803322

点击下一步后来到最后一步【提交报名订单】确认报名订单。

| ←                     | 公共支付           |  |
|-----------------------|----------------|--|
| 缴款单明细                 |                |  |
| ♪ 基本信息                | ~              |  |
| 繳款单号:                 |                |  |
| 业务归属地:                | 省本级            |  |
| 执收单位:                 | 浙江省会计人员服务中心-01 |  |
| 缴款人:                  |                |  |
| 制单日期:                 |                |  |
| 缴款金额:                 | 80.00元         |  |
| 缴款截止时间                | 2              |  |
| 📴 项目信息                | ~              |  |
| ⊘ 附加信息                |                |  |
| 手机号:                  |                |  |
|                       | •              |  |
| ╱温馨提示:填写手机号将收到缴款短信凭证。 |                |  |
|                       |                |  |
|                       | 下一步            |  |
|                       |                |  |

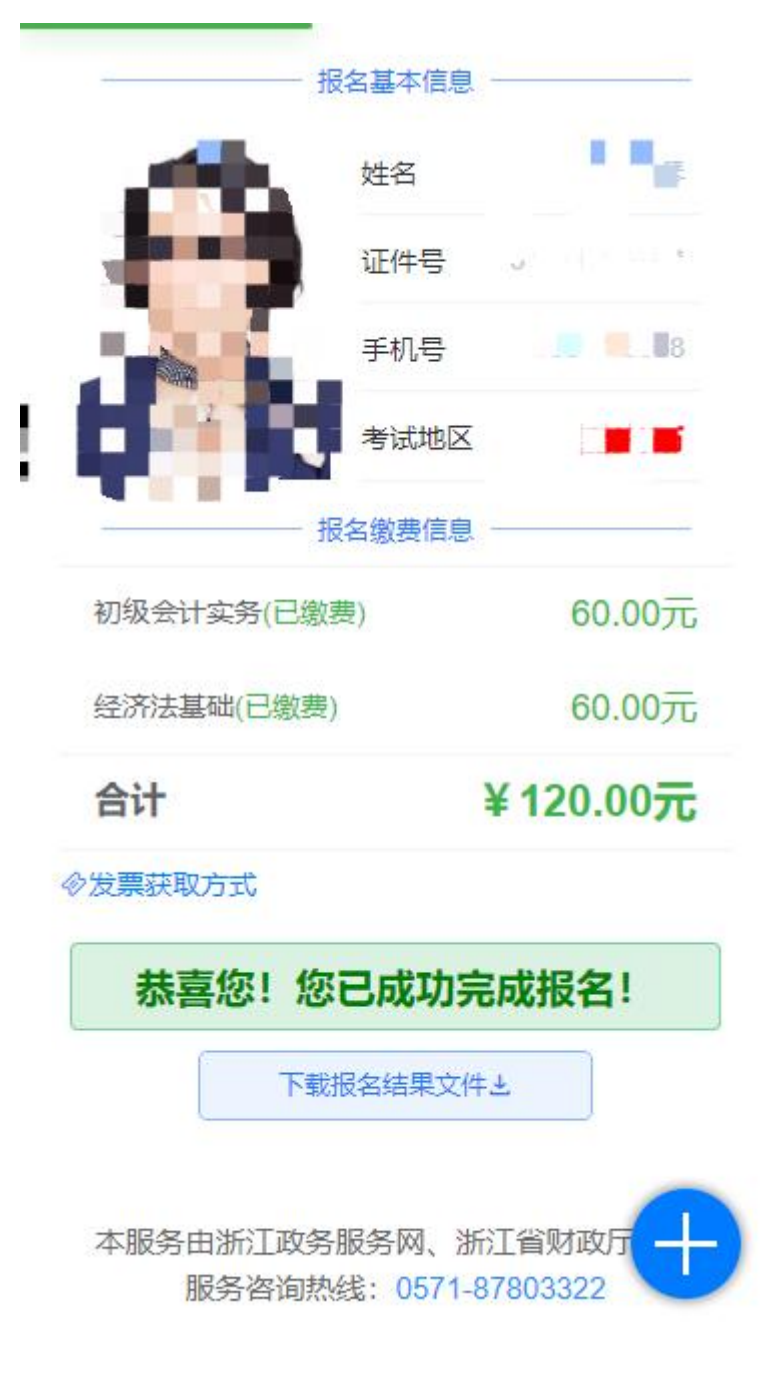

最后显示您已缴费成功,就完成缴费。

技术支持:浙江天顿信息科技有限公司 联系电话: 0571-87803322